# **INTRODUCTORY BOOKLET YEARS 7-10**

2022

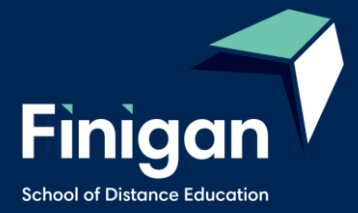

# **Table of Contents**

| Preface                                                 | 4  |
|---------------------------------------------------------|----|
| Finigan School of Distance Education                    | 5  |
| Staff                                                   | 6  |
| School Administrative Staff                             | 6  |
| Teaching Staff                                          | 6  |
| Learning and Wellbeing Team                             | 7  |
| Role of the Student                                     | 8  |
| What is expected of me?                                 | 8  |
| Live Lessons                                            | 8  |
| What do I do if I need help?                            | 8  |
| Role of the Supervisor                                  | 9  |
| What is expected of me?                                 | 9  |
| Who do I contact if I have questions or concerns?       | 9  |
| Getting Started at Finigan School of Distance Education | 10 |
| eLearning                                               | 11 |
| What is eLearning                                       | 11 |
| How to Access eLearning Site                            | 12 |
| Logging onto the site                                   | 13 |
| How to submit Work                                      | 17 |
| Student Planner                                         | 17 |
| What is my Planner for?                                 | 17 |
| Example of a Student Planner                            | 18 |
| Assessment Schedule                                     | 18 |

| How do I know when I have an assessment task due?     |    |
|-------------------------------------------------------|----|
| How do I complete my assessment task?                 | 20 |
| Course Outcomes                                       | 21 |
| Live Lessons                                          | 22 |
| Accessing Live Lessons                                | 23 |
| Guide to the Finigan Student Portal                   | 24 |
| Welcome to the Student Portal!                        | 24 |
| Student Portal Access                                 | 24 |
| Updating your Account Details                         | 25 |
| Accessing your Timetable                              | 25 |
| Accessing Student Curriculum Reports                  | 26 |
| Accessing Assessment Tasks and Grades in the Markbook | 28 |
| Accessing Student Reports                             | 29 |
| Logging Out                                           | 29 |
| Guide to DoE Student Portal for Email Access          | 30 |
| Tips for Your Distance Education Success              | 31 |
| How to Set Up Your Learning Space                     | 31 |
| Contacting Your Teachers                              | 31 |

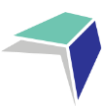

## Preface

Congratulations on your enrolment and we, the staff of Finigan School of Distance Education, look forward to working closely with you to ensure that you succeed in achieving all your educational goals.

The purpose of this booklet is to provide you, the student and/or the supervisor, with an easy to use resource on how distance education works and how to make the most of your distance education experience here at Finigan School of Distance Education.

The staff at Finigan School of Distance Education understand that this may be a new and perhaps daunting venture for you and we extend a warm welcome.

We urge both student and supervisor to take the time to read through this booklet and refer back to it when questions or concerns arise.

Please use this as your distance education survival guide. It provides all the important information you need to understand distance education.

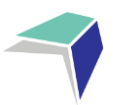

## **Finigan School of Distance Education**

Finigan School of Distance Education (FSDE) enrols students from a variety of backgrounds and circumstances that make them unable to attend face to face school.

The diverse range of students means that work has to be flexible, whilst aligning with NSW Educational Standards Authority (NESA), the Australian and NSW curriculum and offering a challenging and encompassing workload. Finigan School of Distance Education staff work diligently to cater for all types of students and their situations.

Distance education can be a very rewarding and successful learning experience, when the student is willing to put in the work, alongside their supervisor and teachers here at Finigan School of Distance Education.

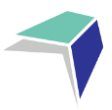

## Staff

## **School Administrative Staff**

Administration staff deal with change of address and contact details of students and supervisors. You will receive correspondence from administration periodically throughout the year to make sure that your details remain current and you should contact them with any updates or changes.

- School Administrative Manager processes fees and accounts
- Year Group Administration Staff allocated to individual year groups. They coordinate the mail for this year group as well as answering questions concerning work that is to be or has been mailed.

### **Teaching Staff**

Below are the teachers that you may need to contact during your enrolment here at Finigan School of Distance Education.

Contact them on (02) 6210 5200.

**Course Teacher** – Student and supervisors contact the course teacher when they have a question or concern with a specific course.

**Course Head Teacher** – If the problem continues students and supervisors can contact the Head Teacher of that course.

**Head Teacher Administration** – You can contact Head Teacher Administration for matters involving enrolment queries.

**Head Teacher Secondary Studies** – You can contact Head Teacher Secondary Studies for all NESA enquiries.

**IT Support** – The Finigan Distance Education Support Team are able to answer any questions about technology – this includes your personal laptop or computer, eLearning and email.

#### **Deputy Principal**

Principal

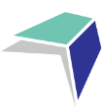

7

## Learning and Wellbeing Team

The wellbeing of all students at Finigan School of Distance Education is viewed as critical to their development as children and young people. Students are supported through a broad range of programs and initiatives for each stage group from Kindergarten to Year 12 regarding social and emotional wellbeing.

Our Learning and Wellbeing Coaches are the initial point of contact for support. Coaches are the interface between students, parents/supervisors and the school regarding learning engagement, managing school work load and when necessary, provide case management to support the specific needs of a student.

Please contact the relevant Learning and Wellbeing Coach if you have any questions or concerns.

Learning and Wellbeing Coaches will also focus on student leadership and voice at Finigan School of Distance Education, and we encourage our students to ask their coaches about future student leadership programs.

Finigan School of Distance Education provides a safe learning and teaching environment to encourage healthy, happy, successful and productive students.

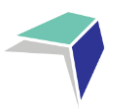

## **Role of the Student**

## What is expected of me?

As a student, there are certain responsibilities and expectations that you need to meet. They are not hard, but they are necessary to maximise your learning experience and make sure that you have a rewarding and enjoyable learning experience through Finigan School of Distance Education.

Your teachers expect you to:

- Take your studies with Finigan School of Distance Education seriously
- Complete your weekly work in the correct order
- Complete weekly work for each course according to your program
- Make sure that your work is posted or uploaded
- Make a serious attempt to answer all the exercise questions to the best of your ability
- Make a regular time to contact your course teachers
- Respond when teachers contact you
- Make teachers aware if you are sick, going on holidays or unable to complete your work on time
- Contact your course teacher when you have questions about the work.

### **Live Lessons**

Your learning for each week will be supported with a real-time web lesson for each course. Home and Learning Hub students are **expected to attend all live lessons** for each enrolled course.

Live lessons will be recorded and posted on the eLearning site for all course students to access.

## What do I do if I need help?

If you need help with your work contact your course teacher on

Telephone: (02) 6210 5200

## @ Email: finiganSDE@det.nsw.edu.au

In the course line add your teachers name and the course.

Students can also use the messaging system on our eLearning site to contact teachers.

or

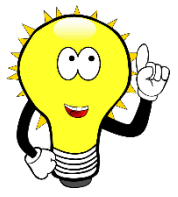

Don't forget to access the 'Getting Started at Finigan SDE' page on the eLearning site for a handy infographic on student expectations.

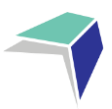

## **Role of the Supervisor**

### What is expected of me?

Your role as a supervisor is a serious, yet rewarding job. Supervisors are responsible for overseeing that the student you are supervising is working each day on their lessons and returning the work back to school. If you are an active supervisor, you will help your student flourish.

Finigan School of Distance Education expects our supervisors:

- To oversee that the student you are supervising is completing school work each and every day
- If the work is being completed online through our eLearning site, supervisors need to ensure this is uploaded electronically every week
- If the work is being completed on paper, sign at the bottom of each weekly work cover sheet to say
  that the work has been completed by the student. By signing, you are certifying that all the work
  has been completed and all instructions have been carried out
- Work either online (through eLearning) or on paper needs to be returned to Finigan School of Distance Education consistently. If the student is sending work by post, the supervisor will need to organise this. If students are sending work via eLearning you need to check that this has been done
- To be supportive and encouraging to your student to complete the lessons each week
- To take an interest in the work; make time to sit with the student and work through the work with them, but do not provide the answers
- To encourage the student to contact their course teacher when questions or concerns arise
- To respond to teachers' phone calls and all other correspondence.

### Who do I contact if I have questions or concerns?

You should contact the student's teachers, if circumstances change, the student becomes ill, the work is too hard or too easy, if you change your contact details or need advice on schooling issues. Contact them by

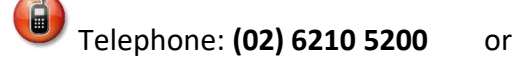

@ Email: finiganSDE@det.nsw.edu.au

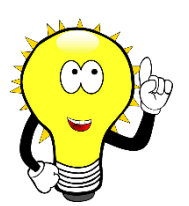

You can access the 'Getting Started at Finigan SDE' page on the eLearning site for more information on the expectations of supervisors.

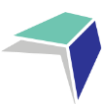

# Getting Started at Finigan School of Distance Education

Within Finigan's eLearning site, a new page has been developed to help both students and supervisors navigate the sometimes-challenging learning environment of distance education. 'Getting Started at Finigan SDE' provides students and supervisors with instructional videos and informative infographics on how to succeed at Finigan. The site contains information on:

- Student expectations
- Supervisor expectations
- How to access your course work
- Accessing your Student DEMs Portal
- Learning and Wellbeing Handbooks
- Live Lesson Expectations
- Using your Department of Education email
- How to play 'ClickView' videos
- Useful contact numbers
- Organisational Aids
- How to set up favourites in your browser
- Knowing your teachers
- Adobe Connect for students
- What equipment do I need?
- Required software

You can find information on How to Access Your Work on the eLearning Site on page 11 of this booklet.

It is recommended that supervisors and students sit together and explore the 'Getting Started at Finigan SDE' page on the eLearning site prior to the start of the year so they feel prepared and ready to start the school year.

## eLearning

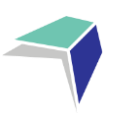

11

## What is eLearning

Finigan School of Distance Education uses a learning management system to create all of its online learning materials and courses. eLearning allows students to access courses via the Internet – anywhere, anytime.

Our eLearning site makes available a safe, accessible and an engaging online space for students.

Students are able to:

- complete interactive online lessons
- download resources
- complete quizzes
- participate in forums
- access podcasts
- view videos
- upload completed work, videos and images
- message/email their teachers.

A very useful feature of eLearning is that of completing and submitting work online and receiving feedback from teachers, all within the eLearning site.

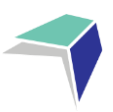

## How to Access eLearning Site

Option 1: Use the link below
Site URL: <u>https://www.finigansde-elearning.net/</u>

Option 2: Search in your browser for Finigan School of Distance Education site
<u>https://finigan-d.schools.nsw.gov.au/</u>
You can also access the site by going to our school website and click on the eLearning link.

Note: Google chrome is the recommended browser for our eLearning site.

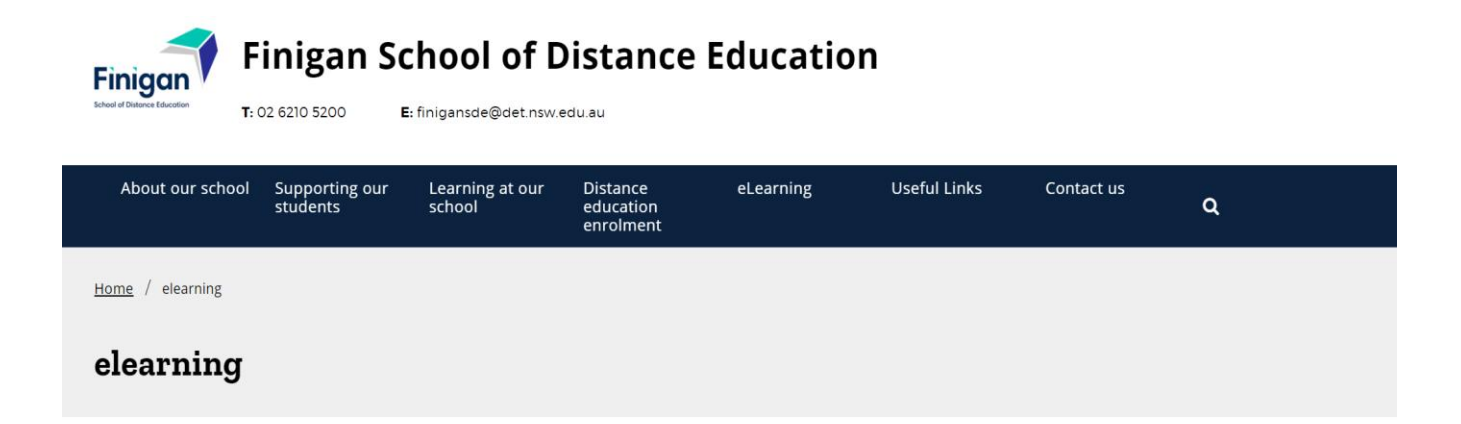

| ← Home                       |   |
|------------------------------|---|
| About our school             | + |
| Supporting our students      | + |
| Learning at our school       | + |
| Distance education enrolment | + |
| Gallery                      | + |
| Events                       | + |
| News                         | + |
| Newsletter                   |   |
| elearning                    |   |
| Useful links                 | + |

Contact us global-alert

We use technology to give our students lessons online.

| 0100  | 9                           |
|-------|-----------------------------|
| Finig |                             |
| 1     |                             |
|       | Finigan                     |
| H     | chool of Distance Education |
| PA    | Log in                      |
|       |                             |

#### Years 3-12 Students

Finigan School of Distance Education uses a learning management system to host all of its online learning materials and courses.

To access eLearning, students use their Department of Education assigned username and password.

To access eLearning click on the link below

#### eLearning site

el.earning

If you have problems accessing eLearning, or need your password reset, please contact Technology Support for assistance on 02 6210 5200 or contact your teacher.

Use the link below to review the eLearning booklet to help you get started.

#### eLearning booklet

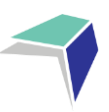

13

## Logging onto the site

A page like the one below will open. You will need to "log in" Do this by clicking on either of the blue log in buttons as shown below.

The log in page like the one below will open.

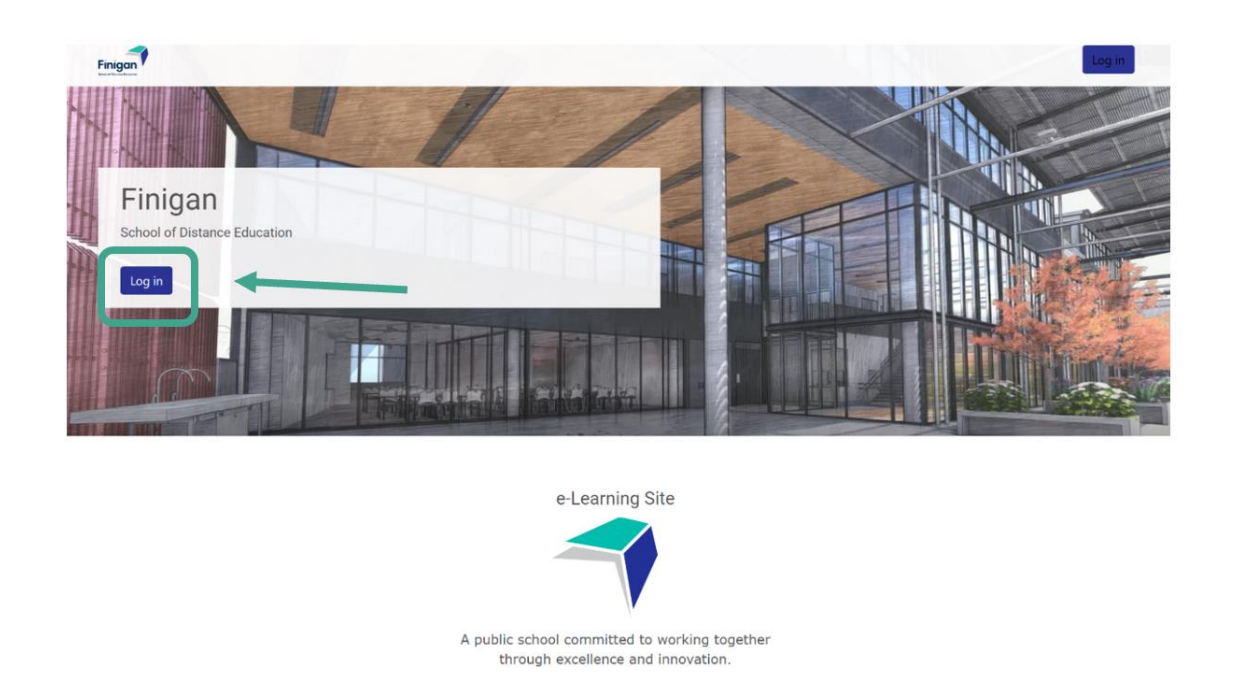

You will need to enter your username and password. Then click "log in".

| Log in |                                | X<br>CLOSE |  |
|--------|--------------------------------|------------|--|
|        | Username<br>Password<br>Log in |            |  |

| Username           | Your username will be your                                                        |
|--------------------|-----------------------------------------------------------------------------------|
| Firstname.lastname | firstname.lastname according to<br>your Department of Education email<br>address. |
| Password           |                                                                                   |
| ······             | If logging in for the first time, your           password will be: distance1      |
|                    | Otherwise, your password is what<br>you set it to.                                |
| Log in             |                                                                                   |

You will then be taken to a page that looks similar to the one below. This page will have all the courses you are enrolled in at Finigan. To get started, click on the course "Getting Started at Finigan SDE".

It is recommended the supervisors sit with their student prior to the school year starting to go through the information in this course. The information provided will help students navigate the distance education learning environment.

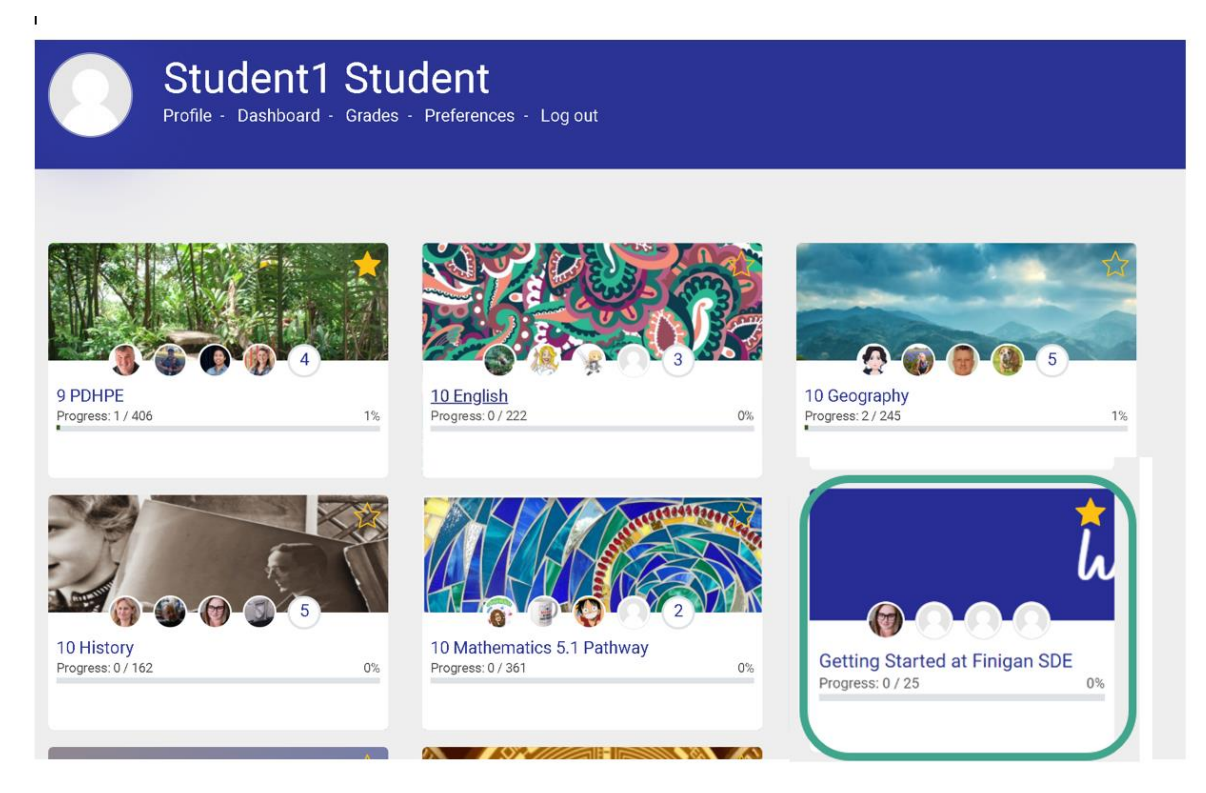

To enter your subjects, click on the relevant links. You will then enter the page for that course, in this example Year 7 History. Have a look at the key parts of the page below.

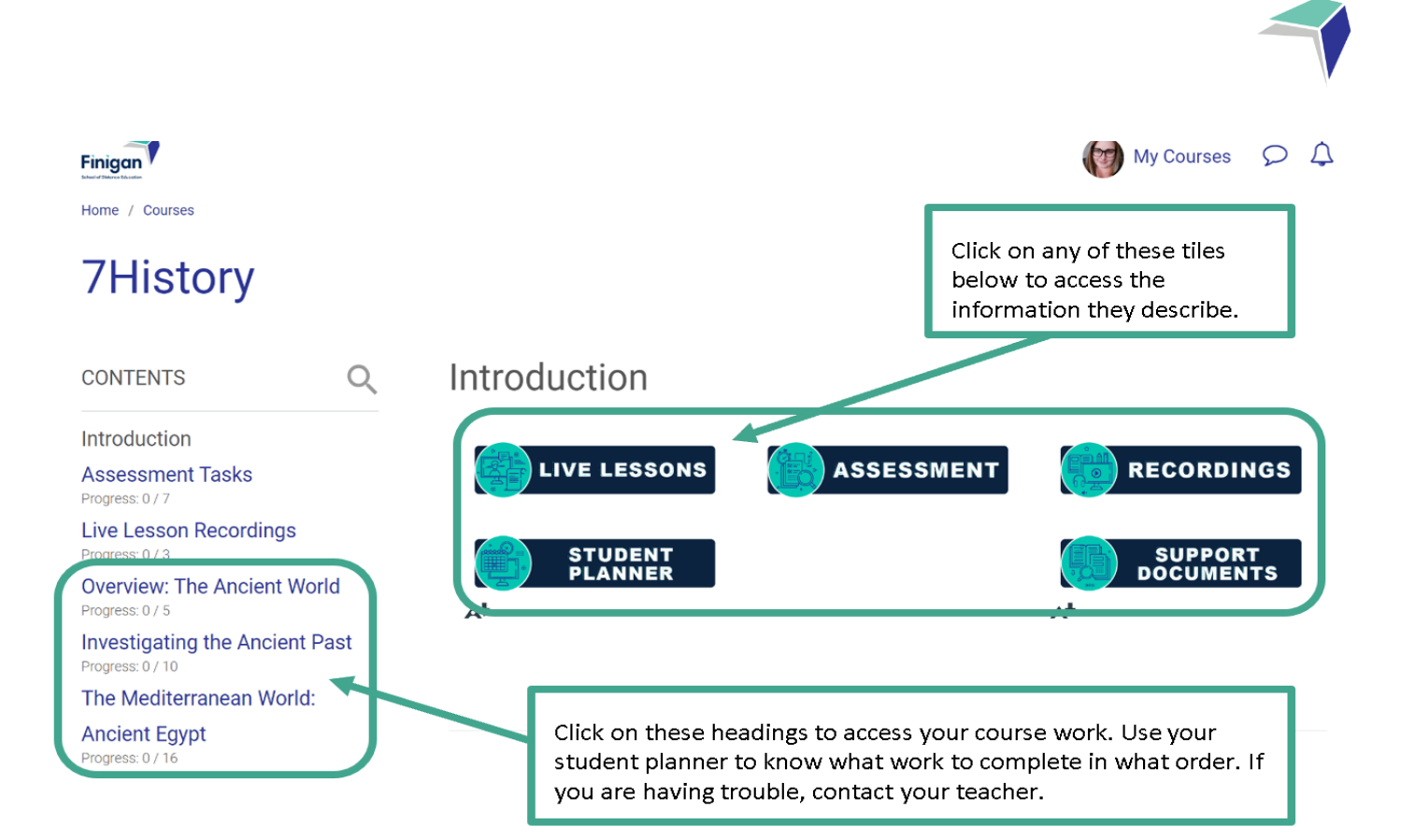

Use your student planner to know which topic you need to click on for each week. You will then click on the Topic and find lessons to complete each week within the big topic headings. Use your student planner to keep track of where you are up to.

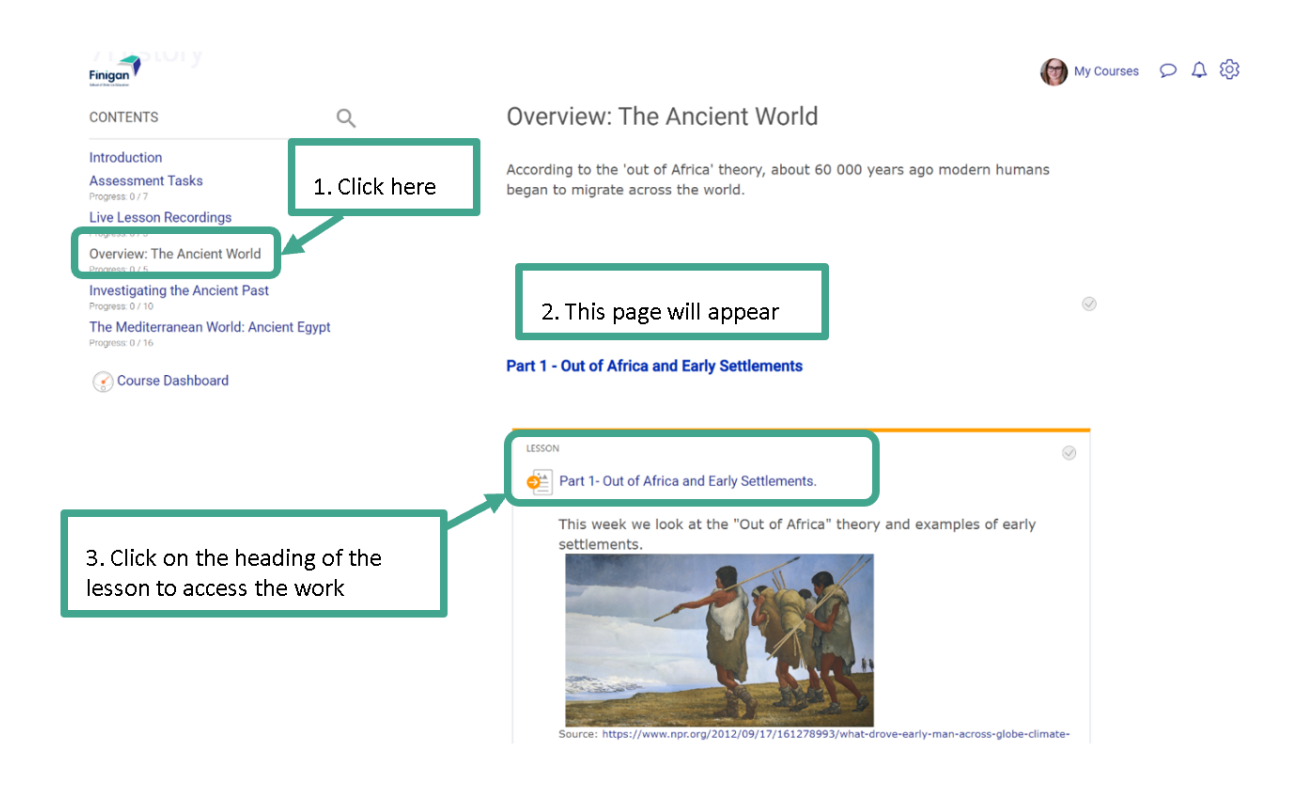

Finigan School of Distance Education Introductory Booklet | Years 7-10 | November 2021 T:\Office\FINIGAN\Information Handbooks\Full Time\2021\ Introductory Booklets Years 7-10 V2

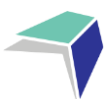

Written work to read

Once you are in the week's lesson, use the back/next buttons to navigate through the lesson. As you go through the lesson, read through the written material, watch the videos, complete the activities/quizzes and complete any Send In Exercises included in the lesson (watch the video on "Accessing My Work" on the "Getting Started at Finigan SDE" page).

#### Out of Africa

Approximately 60 000 years ago humans began to migrate from the African continent to other parts of the world.

This was during a time when sea levels were lower than today and land bridges linked most of the continents which created routes for the widespread movement of people.

Initially the spread of humans was through Asia and Australia, before spreading into Europe and later other parts of Asia and the Americas.

Watch the following video for an overview of migration paths:

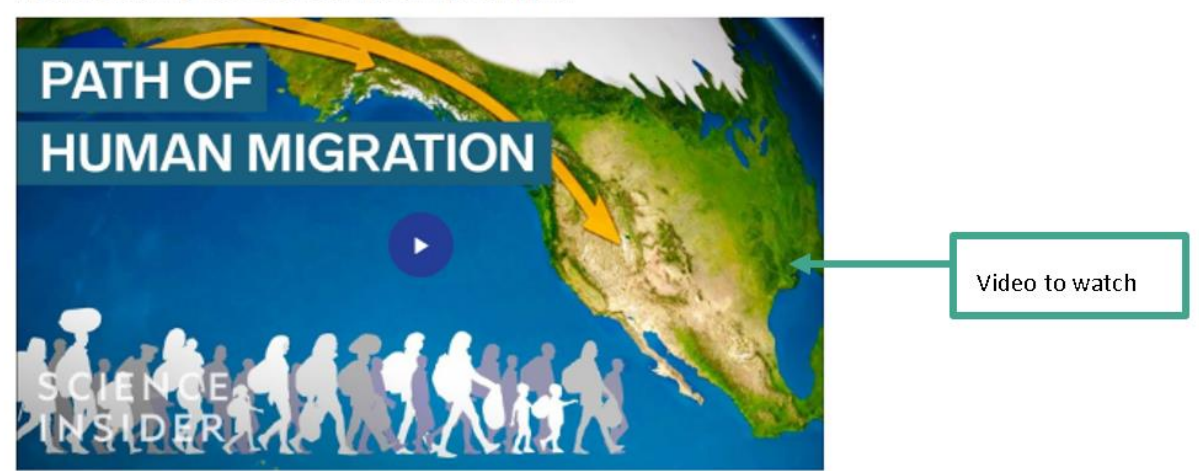

This occurred before humans had a means of writing anything down. However, we have a variety of archaeologists, anthropologists and paleontologists who can to piece together the story of our ancestors using the physical evidence that was left behind.

| The out of Afr | ica theory sugests humans      | migrated out of Africa around 60 000 years ago.  |                  |
|----------------|--------------------------------|--------------------------------------------------|------------------|
| O True         | O False                        |                                                  |                  |
| Check          |                                |                                                  |                  |
| O Receis O Ent | bel.                           | K?                                               | Activity/guizzes |
| Humans bega    | an to migrate out of Africa fi | irst to Europe then to Asia                      | to complete      |
| O True         | O False                        |                                                  |                  |
| Check          |                                |                                                  |                  |
| Øflease O Ent  | bed                            | 16.7                                             |                  |
|                |                                |                                                  |                  |
| Back Nex       | α                              | Use these buttons to navigate through the lesson |                  |

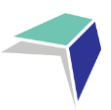

## How to submit Work

It is important that for every course, you submit work EVERY WEEK when it is due.

If there are problems submitting work online, please contact your teacher immediately for further advice.

Access the 'Getting Started at Finigan SDE' page on the eLearning site to watch a video on how to navigate through your online courses and submit course work.

## **Student Planner**

A planner is a list of the all the work you have to complete for each course.

### What is my Planner for?

Use your planner to keep track of what work is due and when it is due, when you have Assessment Tasks/Exams due and which learning activity you should be working on at any given time. You should keep your program for each course close by, so that you are always aware of what is due and when in each course.

Remember that your planner is your survival guide. You should refer to it:

- When you first receive your pack
- If you are unsure of what you are supposed to be doing for that week
- To see when you have an assessment task or exam coming up.

If you have any problems keeping up with your planner, you should contact your course teacher.

The next page is a sample planner with tips on how to read it correctly. Study it closely and see all the information you can learn from it.

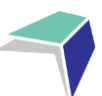

## **Example of a Student Planner**

#### Student Learning Planner 2021 Stage 5 History

Lists the learning activity that needs to be completed for that week

#### Student:

| Term             | Week | LA | Learning Plan                                     | Start       | Submitted |
|------------------|------|----|---------------------------------------------------|-------------|-----------|
|                  | 1    | 1  | Getting Organised                                 | 25 JAN 2021 |           |
|                  | 2    | 2  | Overview: Part 1                                  | 1 FEB 2021  |           |
|                  | 3    | 3  | Overview: Part 2                                  | 8 FEB 2021  |           |
| TERM 1           | 4    | 4  | Overview: Part 3                                  | 15 FEB 2021 |           |
|                  | 5    | 5  | Site Study: Part 1                                | 22 FEB 2021 |           |
| 25 JAN 2021      | 6    | 6  | Site Study: Part 2                                | 1 MAR 2021  |           |
| -<br>1 APR 2021  | 7    | 7  | Site Study: Part 3                                | 8 MAR 2021  |           |
|                  | 8    | 8  | Site Study: Part 4                                | 15 MAR 2021 |           |
|                  | 9    | 9  | Site Study: Part 5                                | 22 MAR 2021 |           |
|                  | 10   | 10 | Assessment Task One: Site Study                   | 29 MAR 2021 |           |
|                  | 1    | 11 | Rights and Freedoms: Part 1                       | 19 APR 2021 |           |
|                  | 2    | 12 | Rights and Freedoms: Part 2                       | 26 APR 2021 |           |
|                  | 3    | 13 | Rights and Freedoms: Part 3                       | 3 MAY 2021  |           |
| TERM 2           | 4    | 14 | Rights and Freedoms: Part 4                       | 10 MAY 2021 |           |
|                  | 5    | 15 | Rights and Freedoms: Part 5                       | 17 MAY 2021 |           |
| 19 APR 2021      | 6    | 16 | Rights and Freedoms: Part 6                       | 24 MAY 2021 |           |
| 25 JUN 2021      | 7    | 17 | Rights and Freedoms: Part 7                       | 31 MAY 2021 |           |
|                  | 8    | 18 | Assessment Task Two DRAFT: Writing and Feedback   | 7 JUN 2021  |           |
|                  | 9    | 19 | Assessment Task Two: Rights and Freedoms          | 14 JUN 2021 |           |
|                  | 10   | 20 | Rights and Freedoms: Part 8                       | 21 JUN 2021 |           |
|                  | 1    | 21 | Migration Experiences: Part 1                     | 12 JUL 2021 |           |
|                  | 2    | 22 | Migration Experiences: Part 2                     | 19 JUL 2021 |           |
|                  | 3    | 23 | Migration Experiences: Part 3                     | 26 JUL 2021 |           |
| TERM 3           | 4    | 24 | Migration Experiences: Part 4                     | 2 AUG 2021  |           |
|                  | 5    | 25 | Migration Experiences: Part 5                     | 9 AUG 2021  |           |
| 12 JUL 2021      | 6    | 26 | Migration Experiences: Part 6                     | 16 AUG 2021 |           |
| -<br>17 SEP 2021 | 7    | 27 | Assessment Task Three DRAFT: Writing and Feedback | 23 AUG 2021 |           |
|                  | 8    | 28 | Assessment Task Three: Migration Experiences      | 30 AUG 2021 |           |
|                  | 9    | 29 | Migration Experiences: Part 7                     | 6 SEP 2021  |           |
|                  | 10   | 30 | Migration Experiences: Part 8                     | 13 SEP 2021 |           |
|                  | 1    | 31 | Australia in the Vietnam War Era: Part 1          | 4 OCT 2021  |           |
|                  | 2    | 32 | Australia in the Vietnam War Era: Part 2          | 11 OCT 2021 |           |
|                  | 3    | 33 | Australia in the Vietnam War Era: Part 3          | 18 OCT 2021 |           |
|                  | 4    | 34 | Australia in the Vietnam War Era: Part 4          | 25 OCT 2021 |           |
|                  | 5    | 35 | Australia in the Vietnam War Era: Part 5          | 1 NOV 2021  |           |
| 4 OCT 2021       | 6    | 36 | Australia in the Vietnam War Era: Part 6          | 8 NOV 2021  |           |
| -                | 7    | 37 | Australia in the Vietnam War Era: Part 7          | 15 NOV 2021 |           |
| 17 DEC 2021      | 8    | 38 | Australia in the Vietnam War Era: Part 8          | 22 NOV 2021 |           |
|                  | 9    | 39 | Australia in the Vietnam War Era: Part 9          | 29 NOV 2021 |           |
|                  | 10   | 40 | Australia in the Vietnam War Era: Part 10         | 6 DEC 2021  |           |
|                  | 11   | 41 | Revision Quiz                                     | 13 DEC 2021 |           |

The date that you see here indicates when you should start working on this weeks' learning activity. Each date is a Monday, giving you a full week to work on what you need to submit on the Friday.

#### Finigan School of Distance Education Introductory Booklet | Years 7-10 | November 2021 Information Handbooks\Full Time\2021\Introductory Booklets Years 7-10 V2

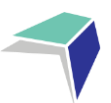

19

### **Assessment Schedule**

An assessment schedule gives you a clear outline of when assessment tasks/exams will be due throughout the year, what they are on and what outcomes of the syllabus they are assessing. It is an important document. Keep it in a safe place so that you always know when the next assessment task/exam is coming up. Below is an example assessment schedule

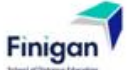

### Year 10 Mathematics

#### **Assessment Schedule**

| TASK NAME                                                                                  | TASK<br>TYPE     | DUE<br>DATE | OUTCOMES                     | TASK<br>WEIGHT |
|--------------------------------------------------------------------------------------------|------------------|-------------|------------------------------|----------------|
| Year 10 Mathematics 5.2 Assessment Task 1<br>Equation & Trigonometry topic tests           | Topic<br>Test    | 23 APR 2021 | MA5.2-<br>13MG,<br>MA5.2-8NA | 30%            |
| Year 10 Mathematics 5.2 Assessment Task 2<br>(Investigative Task) non-linear relationships | Research<br>Task | 16 JUL 2021 | MA5.2-10NA                   | 30%            |
| Year 10 Mathematics 5.2 Assessment Task 3 Topic test Financial Maths & Bivariate Data      | Topic<br>Test    | 8 OCT 2021  | MA5.2-4NA,<br>MA5.2-16SP     | 40%            |

Outcomes assessed may change but will be correct at the time of the formal assessment notification

#### Syllabus Outcomes

| OUTCOME    | DESCRIPTION                                                                                                    |  |
|------------|----------------------------------------------------------------------------------------------------|--|
| MA5.2-1WM  | Selects appropriate notations and conventions to communicate mathematical ideas and solutions                                                  |  |
| MA5.2-2WM  | Interprets mathematical or real-life situations, systematically applying appropriate strategies to solve problems                              |  |
| MA5.2-3WM  | Constructs arguments to prove and justify results                                                                                              |  |
| MA5.2-4NA  | Solves financial problems involving compound interest                                                                                          |  |
| MA5.2-5NA  | Recognises direct and indirect proportion, and solves problems involving direct proportion                                                     |  |
| MA5.2-6NA  | Simplifies algebraic fractions, and expands and factorises quadratic expressions                                                               |  |
| MA5.2-7NA  | Applies index laws to operate with algebraic expressions involving integer indices                                                             |  |
| MA5.2-8NA  | Solves linear and simple quadratic equations, linear inequalities and linear simultaneous equations, using analytical and graphical techniques |  |
| MA5.2-9NA  | Uses the gradient-intercept form to interpret and graph linear relationships                                                                   |  |
| MA5.2-10NA | Connects algebraic and graphical representations of simple non-linear relationships                                                            |  |
| MA5.2-11MG | Calculates the surface areas of right prisms, cylinders and related composite solids                                                           |  |
| MA5.2-12MG | Applies formulas to calculate the volumes of composite solids composed of right prisms and cylinders                                           |  |
| MA5.2-13MG | Applies trigonometry to solve problems, including problems involving bearings                                                                  |  |
| MA5.2-14MG | Calculates the angle sum of any polygon and uses minimum conditions to prove triangles<br>are congruent or similar                             |  |
| MA5.2-15SP | Uses quartiles and box plots to compare sets of data, and evaluates sources of data                                                            |  |
| MA5.2-16SP | Investigates relationships between two statistical variables, including their relationship over time                                           |  |
| MA5.2-17SP | Describes and calculates probabilities in multi-step chance experiments                                                                        |  |

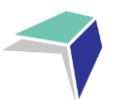

### How do I know when I have an assessment task due?

You need to look at your program and assessment schedule ahead of time, to make sure that you know when you have an upcoming assessment task. It will be clearly written on the program and will be included in the bundle of work that is sent to you.

### How do I complete my assessment task?

You need to read the cover sheet of your assessment task very clearly, as it has some very important information on it. You also need to read the question very carefully and **CONTACT THE TEACHER** if you have any questions.

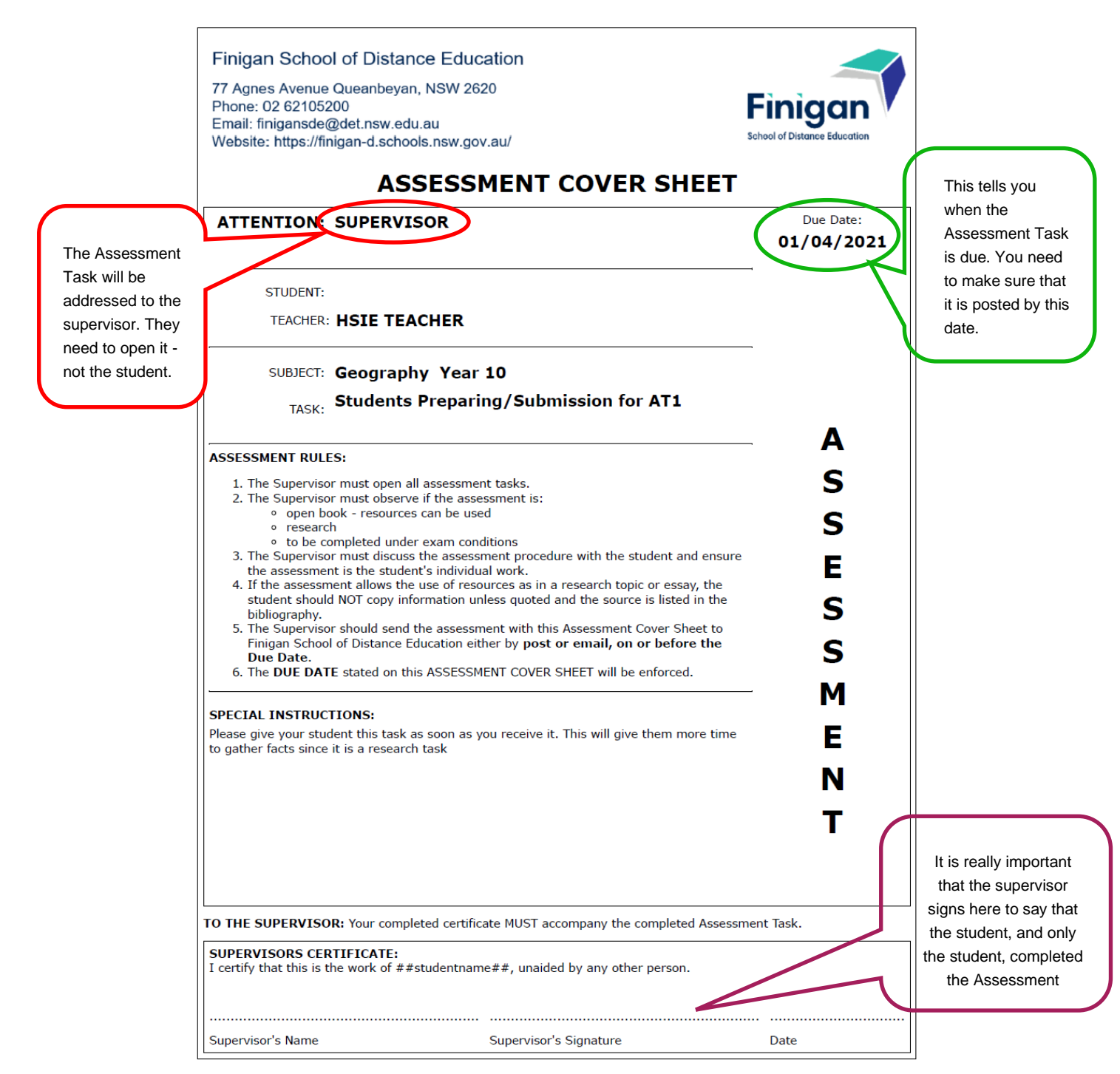

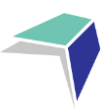

## **Course Outcomes**

Course outcomes the part of the syllabus that tells your teachers and you what you're expected to achieve in each course. We use these outcomes to write and plan the work you receive in your packs. The important thing you need to know is that every unit of work we send to you will have at least one of the outcomes listed in the course outcomes in it.

Below is an example of what the course outcomes document looks like.

### **Finigan School of Distance Education**

Year: 8

COURSE: Mathematics

| COURSE OUTCOMES: |                                                                                                    |
|------------------|----------------------------------------------------------------------------------------------------|
| MA4-06NA         | Solves financial problems involving purchasing goods                                                                                                    |
| MA4-07NA         | Operates with ratios and rates, and explores their graphical representation                                                                               |
| MA4-08NA         | Generalises number properties to operate with algebraic expressions                                                                                       |
| MA4-10NA         | Uses algebraic techniques to solve simple linear and quadratic equations                                                                                  |
| MA4-11NA         | Creates and displays number patterns; graphs and analyses linear relationships; and performs transformations on the Cartesian plane                       |
| MA4-13MG         | Uses formulas to calculate the areas of quadrilaterals and circles, and converts between units of area                                                    |
| MA4-14MG         | Uses formulas to calculate the volumes of prisms and cylinders, and converts between units of volume                                                      |
| MA4-17MG         | Classifies, describes and uses the properties of triangles and quadrilaterals, and determines congruent triangles to find unknown side lengths and angles |
| MA4-19SP         | Collects, represents and interprets single sets of data, using appropriate statistical displays                                                           |
| MA4-20SP         | Analyses single sets of data using measures of location, and range                                                                                        |
| MA4-21SP         | Represents probabilities of simple and compound events                                                                                                    |

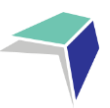

## **Live Lessons**

As well as the work in your eLearning courses, you will have received a timetable for your weekly live lessons in your initial pack. You are expected to attend a 40-minute live lesson for each of your subjects each week.

To run the live lessons Finigan SDE uses the platform Adobe Connect. To access Adobe Connect, you will need an internet connection.

| CONTENTS                                                | Q   | Live Lesson Links & Recordings                                                                                        |
|---------------------------------------------------------|-----|----------------------------------------------------------------------------------------------------|
| Welcome, Let's Get Started!<br>Progress: 0 / 3          |     |                                                                                                    |
| Live Lesson Links & Recordings<br>Progress: 073         |     |                                                                                                    |
| Assessment Tasks<br>Progress: 0 / 6                     |     |                                                                                                    |
| Indices<br>Progress: 0 / 23                             |     | Each week you will attend a live lesson.                                                                              |
| Trigonometry<br>Progress: 0 / 42                        |     | Year 10 Mathematics live lessons are <b>Thursday at 12:00</b> .                                                       |
| Linear relationships, Term 2 2021<br>Progress: 0 / 18   |     | Live Lessons                                                                                                    |
| Non-linear relationships, Term 2 20<br>Progress: 0 / 12 | 21  | https://connect.schools.nsw.edu.au/mathematics-10-5-1i/                                                               |
| Financial Mathematics 1, Term 2 20<br>Progress: 0 / 18  | 021 | https://connect.schools.nsw.edu.au/mathematics-10-5-1ii/<br>https://connect.schools.nsw.edu.au/mathematics-10-5-1iii/ |
| Revision 2                                              |     | •                                                                                                    |

If you cannot find or don't know what the URL for a subject's live lesson is, contact your course teacher.

Attendance at every live lesson for all fulltime students is very important and will benefit your learning. During your live lessons, you will engage with your teacher and classmates in real time. This means asking questions, answering questions, and completing work with your teacher who will respond immediately to questions and queries. It is also a great opportunity to connect and work with your peers.

To enhance the live lesson experience, we expect you to do the following during each lesson.

| Start of Lesson      | Turn your camera and microphone on to say <i>hello</i> to the class and your teacher. You may turn your camera off after you have said <i>hello</i> . |
|----------------------|----------------------------------------------------------------------------------------------------|
| During the<br>Lesson | Answer at least one question using your microphone during the lesson.                                                                                 |
| End of Lesson        | Turn your camera and microphone on at the end of each lesson to say <i>goodbye</i> to the class and your teacher.                                     |

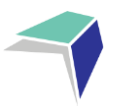

## **Accessing Live Lessons**

#### Step 1

- Know what your DoE email address and password is. Example: jane.smith4@education.nsw.gov.au
- If you do not know your DoE email or password, contact IT Support on 02 6210 5200.

#### Step 2

- Locate the URL for the live lesson you want to attend from your eLearning course
- A link to each subject's live lesson classroom can be located on the homepage of the course.

#### Step 3

- You will be asked to log in
- Log in as a 'Registered User' using your DoE email address and password or teacher identifiable preferred name as this name will be used to mark the attendance roll
- If you select a name that is silly or inappropriate, your teacher will ask you to log out and repeat the process.

| SOVERNMENT Education                                                                                               |   |
|----------------------------------------------------------------------------------------------------|---|
| Guest Registered User                                                                                              |   |
| Username<br>Staff Members (e.g. jane.citizen1@det.nsw.edu.au)<br>Students (e.g. jane.citizen1@detnsw)<br>Type here |   |
| Password                                                                                                    |   |
| Type here                                                                                                    |   |
| Forgot password? Remember username                                                                                 | / |
| Enter Room                                                                                                    |   |

#### Step 4

- You will now be logged into your live lesson classroom
- If you have any problems logging in to your live lesson, please contact your teacher or IT Support.

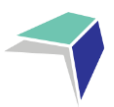

## **Guide to the Finigan Student Portal**

### Welcome to the Student Portal!

The Student Portal is the gateway for students studying via distance education. The Student Portal allows for the sharing of various information, including timetable for live lessons, curriculum reports, assessment tasks and grades.

Please follow the steps below to access the Student Portal.

### **Student Portal Access**

The Student Portal is accessible in all web browsers so choose the web browser you are most comfortable with.

 Please go to the Millennium/Distance Education Management System (DEMS) Student Portal website using the following web address:

#### https://de.millenniumschools.net.au/portal/

| MILLENNIUM |                                                                                                    |
|------------|----------------------------------------------------------------------------------------------------|
|            |                                                                                                    |
|            | Millennium Student & Parent Portal                                                                       |
|            | Username :<br>Password :<br>School :<br>Login                                                            |
|            | Forgot your login details? Click here to have them sent to your school email.                            |
|            | Copyright © Millennium Schools Pty Ltd. All rights reserved. Authorised use only.<br>[0.000000 seconds ] |

- 2. Log in with the Username and Password provided to you via email.
- 3. Your school is **FSDE**.
- 4. Click on the **Login** button to access the Portal.

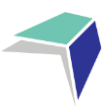

25

### **Updating your Account Details**

- 1. Click on the **My Account** heading and scroll down to the Password field to change your temporary password.
- 2. Please check that your other details are correct.
- 3. Check that you are in the correct year in the top right hand corner. Use the drop down menu to select the correct year if it is incorrect.
- 4. Click on the grey **Modify User** button when complete.

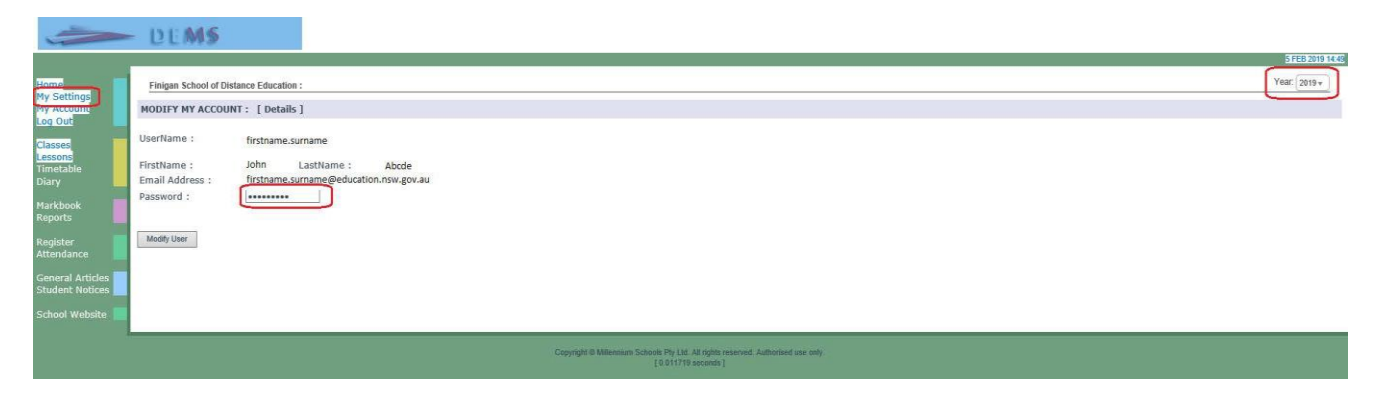

### **Accessing your Timetable**

Your personalised timetable is available on the student portal. The portal contains essential information for you, such as who your teachers are, your timetable of live lessons, learning planners, feedback from your weekly work and school reports. You will receive an email with your username and password for the portal.

Enjoy the year ahead. Please contact your Learning and Wellbeing Coach if you have any questions.

|               |                                                   | DEM             | 15                                              |                                                                  |                                       |         |                              |
|---------------|---------------------------------------------------|-----------------|-------------------------------------------------|------------------------------------------------------------------|---------------------------------------|---------|------------------------------|
|               |                                                   |                 |                                                 |                                                                  |                                       |         | 16 NOV 2021 1                |
|               | Home<br>Log Out                                   | Finigan Scho    | ool of Distance Education                       |                                                                  |                                       |         | Year: 2021 -                 |
|               |                                                   | TIMETABLE       | : J 7 - Y                                       | ear 10 - 2021 Points: +15                                        |                                       |         |                              |
|               | Classes                                           | <b>0</b> 11.1   |                                                 |                                                                  |                                       |         |                              |
| $\rightarrow$ | Timetable                                         | Click here to p | print timetable.                                |                                                                  |                                       |         | Date: 16 NOV 2021            |
|               | Diary                                             | Week 1          | Period                                          | Course                                                           | Class                                 | Teacher | Location                     |
|               | Maulikaali                                        | Monday          |                                                 |                                                                  |                                       |         |                              |
|               | Reports                                           |                 | 12:00 - 13:00<br>13:00 - 14:00                  | Year 10 Photographic & Digital Media 200hr<br>10 Wellbeing Coach | 10PDM1.AH1<br>10WELBEI.MT6            |         | ST17LV2<br>ST19LV2           |
|               | Register                                          | Tuesday         |                                                 |                                                                  |                                       |         |                              |
|               | Attendance<br>General Articles<br>Student Notices |                 | 11:00 - 12:00<br>12:00 - 13:00<br>13:00 - 14:00 | Year 10 Music<br>Year 10 History<br>Year 10 Geography            | 10MUS.AB1<br>10HISA.AK1<br>10GEOA.ZM1 |         | ST18LV2<br>ST3LV1<br>ST20LV2 |
|               |                                                   | Thursday        |                                                 |                                                                  |                                       |         |                              |
|               | School Website                                    |                 | 10:00 - 11:00<br>12:00 - 13:00<br>13:00 - 14:00 | Year 10 Science<br>Year 10 Mathematics 5.1<br>Year 10 PDHPE      | 10SCI.SA1<br>10MATS.UA1<br>10PE.DM1   |         | ST7LV1<br>ST11LV2<br>ST17LV2 |

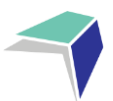

## **Accessing Student Curriculum Reports**

1. Click on the **Home** heading on the top left hand side menu. A list of all of the subjects being studied in the chosen calendar year will appear. Alternatively, you can click on the **Classes** heading on the left hand side menu.

| MILLENNIUM                          |                |                       |                                                 |                                                             |         |         |                   |
|-------------------------------------|----------------|-----------------------|-------------------------------------------------|-------------------------------------------------------------|---------|---------|-------------------|
| Home                                | Finigan School | of Distance Education | <b>_</b>                                        |                                                             |         |         |                   |
| My Settings<br>My Account           | CLASSES : Geo  | - Year 12 - 2018      |                                                 |                                                             |         |         |                   |
| Classes                             | Faculty        | Course                | Class                                           | Teacher                                                     | Lessons | Returns |                   |
| Timetable<br>Diary                  | Outreach       | Stage 6 Knitting 101  | 12K101.VK1                                      | VICKIE                                                      |         | 0/29    | Curriculum Report |
| Markbook<br>Reports                 |                |                       |                                                 |                                                             |         |         |                   |
| Register<br>Attendance              |                |                       |                                                 |                                                             |         |         |                   |
| General Articles<br>Student Notices |                |                       |                                                 |                                                             |         |         |                   |
| School Website 📃                    |                |                       |                                                 |                                                             |         |         |                   |
|                                     |                |                       | Copyright © Millennium Schools Pty  <br>[ 0.003 | td. All rights reserved. Authorised use on<br>906 seconds [ | ły.     |         |                   |

2. Click on the Curriculum **Report** link on the right hand side of the page to access a curriculum report for each subject studied.

| MILLENNIUM                                                                                                    |                     |                                |                                              |                                                              |         |                   |                   |
|----------------------------------------------------------------------------------------------------|---------------------|--------------------------------|----------------------------------------------|--------------------------------------------------------------|---------|-------------------|-------------------|
| Home<br>My Settings<br>My Account<br>Log Out                                                                                     | Finigan School      | ol of Distance Education       |                                              |                                                              |         |                   |                   |
| Classes<br>Lessons<br>Timetable<br>Diary<br>Markbook<br>Reports<br>Register<br>Attendance<br>General Articles<br>Student Notices | Faculty<br>Outreach | Course<br>Stage 6 Knitting 101 | Class<br>12K101.VK1                          | Teacher<br>Vickie                                            | Lessons | Returns<br>0 / 29 | Curriculum Report |
| School Website 📃                                                                                                    |                     |                                | Copyright © Millennium Schools Pty<br>[0.003 | Ltd. All rights reserved. Authorised use or<br>900 seconds ( | ily.    |                   |                   |

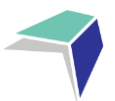

- 3. The Curriculum Report provides the following details for each subject individually:
  - Course name
  - Title Page number and Resource (i.e. the sequence and name of the unit/work in the student's course schedule)
  - Student Feedback
  - Date sent/returned/completed

| Curriculum Report for :                                                                                                    |                          | George (Year 12)                                                |                                                                                                    |                                                      |                  |                   |
|----------------------------------------------------------------------------------------------------|--------------------------|-----------------------------------------------------------------|----------------------------------------------------------------------------------------------------|------------------------------------------------------|------------------|-------------------|
| Course                                                                                                    | TP<br>No                 | Resource                                                        | Student<br>Feedback                                                                                                    | Date<br>Sent                                         | Date<br>Returned | Date<br>Completed |
| Stage 6 Knitting 101 Year 12                                                                                                 | [1]                      | Introduction to Knitting                                        | 03 MAR 17 - Student Feedback - Michael Webber<br>- Demonstrated a thorough understanding of the introductory concepts of knitting                                                                                  | 1 MAR 2017                                           | 2 MAR 2017       | 3 MAR 2017        |
| Stage 6 Knitting 101 Year 12                                                                                                 | [2]                      | Introduction to Knitting                                        | 10 MAR 17 – Student Feedback: - Michael Version<br>- Demonstrated a thorough understanding of the introductory concepts of knitting via phone feeson.                                                              | 1 MAR 2017                                           | 8 MAR 2017       | 10 MAR 2017       |
| Stage 6 Knitting 101 Year 12<br>Stage 6 Knitting 101 Year 12                                                                 | [3]<br>[4]               | Kniting 101<br>Knitting 101                                     |                                                                                                    | 1 MAR 2017<br>1 MAR 2017                             |                  |                   |
| Stage 6 Knitting 101 Year 12                                                                                                 | [5]                      | How to Knit                                                     | 31 MAR 17 - Student Feedback - Michael menoder<br>- Needed assistance with grasping the concept of knitting in a practical sense.                                                                                  | 1 MAR 2017                                           | 29 MAR 2017      | 31 MAR 2017       |
| Stage 6 Knitting 101 Year 12<br>Stage 6 Knitting 101 Year 12<br>Stage 6 Knitting 101 Year 12<br>Stage 6 Knitting 101 Year 12 | [6]<br>[7]<br>[8]<br>[9] | Choosing wool<br>Basic Stitch<br>Pearl Stitch<br>Casting        |                                                                                                    | 1 MAR 2017<br>1 MAR 2017<br>1 MAR 2017<br>1 JUN 2017 |                  |                   |
| Stage 6 Knitting 101 Year 12                                                                                                 | [10]                     | Begin to Knit                                                   | 09 JUN 17 - Student Feedback - Michael Vendor<br>- Needed assistance with the practical application of knitting concepts.                                                                                          | 1 JUN 2017                                           | 7 JUN 2017       | 9 JUN 2017        |
| Stage 6 Knitting 101 Year 12                                                                                                 | [11]                     | Listening + Reading + Writing                                   |                                                                                                    | 1 JUN 2017                                           |                  |                   |
| Stage 6 Knitting 101 Year 12                                                                                                 | [12]                     | Practice 1                                                      | 23 JUN 17 - Student Feedback - Michael Variation<br>Practicing the pear stitch, basic stitch and casting technique enabled George to demonstrate a deeper understanding of the practical applications of knitting. | 1 JUN 2017                                           | 21 JUN 2017      | 23 JUN 2017       |
| Stage 6 Knitting 101 Year 12<br>Stage 6 Knitting 101 Year 12                                                                 | [13]<br>[14]             | Practice 2<br>Practice 3                                        |                                                                                                    | 1 JUN 2017<br>1 JUN 2017                             |                  |                   |
| Stage 6 Knitting 101 Year 12<br>Stage 6 Knitting 101 Year 12                                                                 | [16]<br>[16]             | Major work 1<br>Major work 2                                    |                                                                                                    | 1 JUN 2017<br>1 JUN 2017                             |                  |                   |
| Stage 6 Knitting 101 Year 12<br>Stage 6 Knitting 101 Year 12                                                                 | [17]                     | Major work 3<br>Major work 4                                    |                                                                                                    | 1 JUN 2017                                           |                  |                   |
| Stage 6 Knitting 101 Year 12                                                                                                 | [101                     | Assessment Task 1                                               |                                                                                                    | 1 MAR 2017                                           |                  |                   |
| Stage 6 Knitting 101 Year 12<br>Stage 6 Knitting 101 Year 12<br>Stage 6 Knitting 101 Year 12                                 | [102<br>[103<br>[104     | Assessment task 2<br>Practical Examination<br>Final Examination |                                                                                                    | 1 MAY 2017<br>1 JUL 2017<br>1 SEP 2017               |                  |                   |

The Curriculum Report will allow you to track the student progress in the course and provides a record of his/her application and work submission frequency in the course.

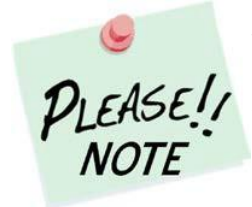

The Student Feedback comments in the Curriculum Report may only reflect a brief summary of the overall feedback provided to the student by his/her teacher via Moodle or paper-based work packages. The amount of detail will vary according to the course.

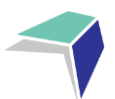

28

## Accessing Assessment Tasks and Grades in the Markbook

1. Click on the **Markbook** heading on the left hand side menu. A list of all of the assessment tasks that have been made available in the Markbook for the chosen semester, in each subject being studied, in the chosen calendar year, will appear.

| Home                                 | Finigan School of Distance Education : George                     |
|--------------------------------------|-------------------------------------------------------------------|
| My Settings<br>My Account<br>Log Out | ACTIVITIES : George Channel - Year 12 - 2018                      |
| cl                                   | [Semester 1] Semester 2                                           |
| Lessons<br>Timetable                 | There are no ReportLink Approved Activities to view at this time. |
| Diary                                | R Included in Reports                                             |
| Markbook<br>Reports                  | E Semester Exam                                                   |
| Register<br>Attendance               |                                                                   |
| General Articles<br>Student Notices  |                                                                   |
| School Website                       |                                                                   |

2. To change between semester 1 and semester 2 simply click on the link at the top of the page for your desired semester.

| MILLENNIUM                                                                      |                                                                                                    |
|---------------------------------------------------------------------------------|----------------------------------------------------------------------------------------------------|
| Home<br>My Settings<br>My Account<br>Log Out<br>Classes<br>Lessons<br>Timetable | Finigan School of Distance Education     George       ACTIVITIES : George     - Year 12 - 2018       [Semester 1]     Semester 2       There are no ReportLink Approved Activities to view at this time. |
| Markbook<br>Reports<br>Register<br>Attendance<br>General Articles               | R Included in Reports<br>E Semester Exam                                                                                                    |
| Student Notices                                                                 |                                                                                                    |
|                                                                                 | Copyright © Millennium Schools Pty Ltd. All rights reserved. Authorised use only.<br>[ 0.277344 seconds ]                                                                                                |

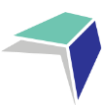

## **Accessing Student Reports**

1. Click on the **Reports** heading on the left hand side menu. A list of all of the reports that have been made available in the Markbook for the chosen semester, in each subject being studied, in the chosen calendar year, will appear.

| MILLENNIUM                                   |                                                                                                    |
|----------------------------------------------|----------------------------------------------------------------------------------------------------|
| Home<br>My Settings<br>My Account<br>Log Out | Finigan School of Distance Education : George                                                          |
| Classes<br>Lessons<br>Timetable<br>Diary     | Sorry, there are no reports available.                                                                 |
| Markbook<br>Reports                          |                                                                                                    |
| Attendance                                   |                                                                                                    |
| General Articles<br>Student Notices          |                                                                                                    |
| School Website 📃                             |                                                                                                    |
| 2                                            | Copyright © Millennium Schools Pty Ltd. All rights reserved. Authorised use only<br>[0.011719 seconds] |

### **Logging Out**

Please **log out** of the Student Portal once you have finished monitoring and checking the students' available data.

#### **IMPORTANT NOTICE:**

The Millennium/DEMS Student Portal is a password protected online resource for students. It is, therefore, of extreme importance that the password is **NOT** shared or disclosed to any third party persons or groups. The password is to be used to access the Student Portal by distance education students. Distance education schools reserve the right to deactivate/suspend access to the Student Portal following any disclosure of passwords and/or access to third party persons or groups.

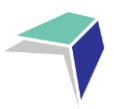

## **Guide to DoE Student Portal for Email Access**

#### **NSW Department of Education (DoE)**

The essential method for the school to contact students will be via your education account. It will also be the primary identification for other areas within distance education.

Login with your username and password. If you do not have a username and password please contact the school on <u>finigansde@det.nsw.edu.au</u> or 02 6210 5200.

#### To access email go to

#### https://portal.det.nsw.edu.au/

User ID: firstname.lastname (your name may have a number eg jane.smith4)

Password: If you don't know your password please contact the school

Your email address will look like this - firstname.lastname@education.nsw.gov.au

For example jane.smith4@education.nsw.gov.au

Login with your DoE account

User ID

| Example: jane.citizen1 |
|------------------------|
| Password               |
| Enter your password    |
|                        |
| Log in                 |
| Forgot your password?  |

This site will provide access to your email account.

Email

| NSW Department of Education |                                                                                                    |                         |                            |                |
|-----------------------------|----------------------------------------------------------------------------------------------------|-------------------------|----------------------------|----------------|
| Senior                      | 80° ° 350 { 100                                                                                                 |                         |                            |                |
| <u>î</u> Home               | Search                                                                                                    | Hide                    | & My bookmarks             | Hid            |
| 💼 Email 🔺                   | Google Q Enter your search words                                                                                | here Search             | List name                  | arks list here |
| Oliver Library              | 25 Calendar                                                                                                    | Hide                    |                            |                |
| 📲 Help                      | We need you to verify who you are to Go<br>we can look at your calendars. Please sel<br>Authorise button below. | ogle so that<br>ect the |                            |                |
| A Notifications             | Authorise                                                                                                    |                         | BlogEd                     | Hic            |
| 🧷 Change password           |                                                                                                    | Hide                    | My Posts<br>No posts found | My Blogs       |
| Secret Questions            | Puzzlemaker                                                                                                    |                         | See more BlogEd co         | ontent         |
| Change Colours              | Counselling and Support                                                                                         | Hide                    |                            |                |
| () Sign Out                 |                                                                                                    |                         | 👮 Learning                 | Hic            |

30

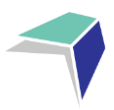

## **Tips for Your Distance Education Success**

## How to Set Up Your Learning Space

To maximise your learning, it is recommended that you set yourself up a 'learning space'.

Your 'learning space' should be a place where you are able to comfortably and productively complete your school work. Below are some hints on how to set up the best 'learning space'.

- This space should only be for your school work
- Minimise distractions an area with no TV or game console
- You should pick a space that is quiet, bright and airy. It is extra hard to concentrate in a dark stuffy room
- You should have a nice clean area to work in with a desk or table
- Make sure you take regular breaks in between long periods of study
- Keep water handy; drinking water can improve concentration
- Ring or email your teacher if you are struggling with something

### **Contacting Your Teachers**

You need to contact your teachers regularly. Contacting your teacher and talking through the big ideas of that week's work will help you succeed in your studies.

Teachers will contact you through marked work, email, eLearning or phone at least every fortnight. However you can contact your teacher whenever you like or have a question – they love hearing from you!

Here are the ways you can contact your teachers;

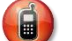

Telephone: (02) 6210 5200

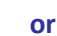

(a)

Email: FiniganSDE@det.nsw.edu.au

Use your teacher's name as the subject of the email.

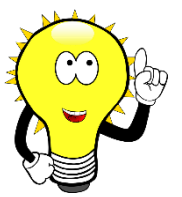

Check out the 'Getting Started at Finigan SDE' page on the eLearning site to find more helpful organisations tips.

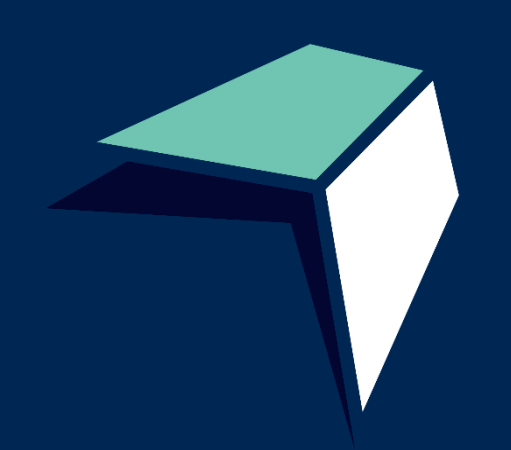

77 Agnes Avenue Queanbeyan NSW 2620 (02) 6210 5200 / finigansde@det.nsw.edu.au

finigan-d.schools.nsw.gov.au